## A4: Run Visual Basic for Applications from my computer (Office 2007 and higher)

Icons Not Loading in MS Office 2007 and higher:

Troubleshooting: Press Alt + F11 to check if macro window is opening. If macros window is not opening, then macros is not installed during excel installation.

**Resolution:** 

1) Go to Start Menu  $\rightarrow$  type control and open "Control Panel"

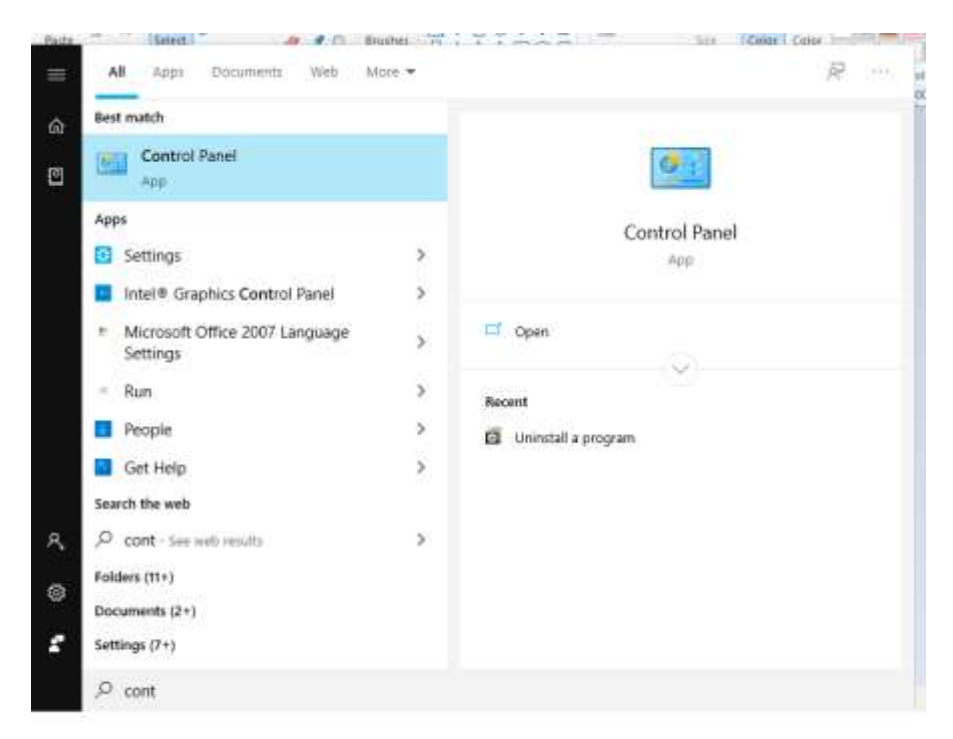

2) Go to Control Panel -> Uninstall a program

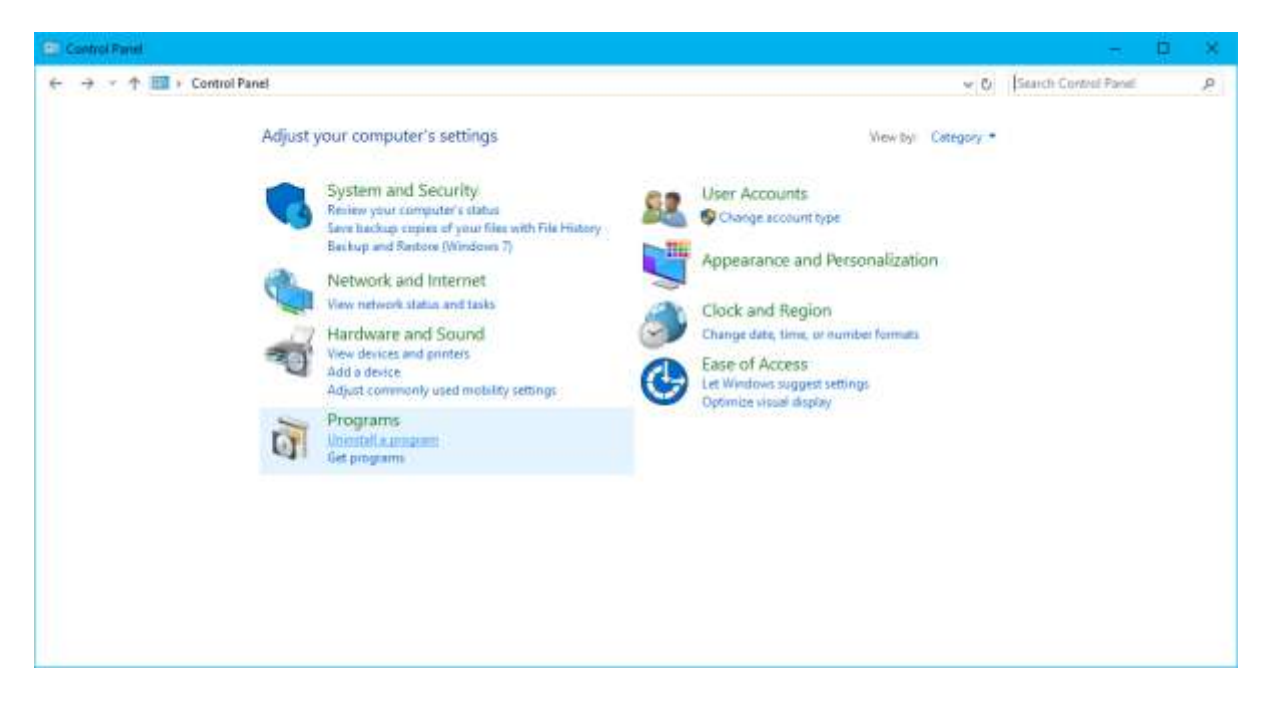

3) Select the version of Microsoft Office showing in the "Program and Features" window.

| 6                           | Prog                                                                             | rams and Features       |               |            |                  | - d ×                       |
|-----------------------------|----------------------------------------------------------------------------------|-------------------------|---------------|------------|------------------|-----------------------------|
| 🐑 - † 🐻 + Central           | Panel + All Control Panel Items + Programs and Exatures                          |                         |               |            | v. 6 5           | and Property and Features P |
| file Edit View Tools Help   |                                                                                  |                         |               |            |                  |                             |
| Control Panal Horse         | Uninitial or change a program                                                    |                         |               |            |                  |                             |
| View installed updates      | To universal a program, select it from the list and then click Universal. Change | or Frencie.             |               |            |                  |                             |
| Turn Windows features an or |                                                                                  |                         |               |            |                  |                             |
| 10                          | Granue + Unmital Change                                                          |                         |               |            |                  | E • 0                       |
| instell a program from the  | Designed and an ender                                                            | Deblicher               | Installed for | 1044       | Version          | ALC: NOT                    |
| naturos:                    | WTM Property April Company of Mark Taratian Park                                 | Michaelt Conception.    | 1/78/7005     | IT A ME    | 4.0.30218        |                             |
|                             | differences black Viewer 1.1                                                     | Micensell Conception    | 1/28/2015     | 207148     | 11.00018         |                             |
| /                           | D Marrowski Others Reduced Phys 2011                                             | Microsoft Concentration | 8/72/2018     | - 3427 Map | 15-0.4430-1017   |                             |
|                             | Morrowth Report Views 2012 Bustines                                              | Microsoft Corporation   | 1/28/2010     | 26.7 ME    | 11.0.2000.60     |                             |
|                             | - Morrow Barrow                                                                  | Micmarlt Corporation    | 1/77/2016     | S0.7 ME    | 51,41717.0       |                             |
|                             | Afternandt SCU, Samar 2008 RJ Management Charts                                  | Miccourt Conception     | 1/28/2016     | 15.2.548   | 10.41 2500.0     |                             |
|                             | Microsoft SCI, Server 2008 Setue Support Files                                   | Microsoft Carporation   | 1/28/2016     | 10.0 MB    | 10.1.7711.8      |                             |
|                             | Microsoft SQL Server 2012 (M-tell)                                               | Microsoft Corporation-  | 1/28/2016     |            |                  |                             |
|                             | Microsoft SQL Server 2012 Data-Ten App Furthework                                | Microsoft Corporation   | 1/28/2016     | 8.01 MB    | 11.1.2018.0      |                             |
|                             | Microsoft SCL Server 2012 Management Objects                                     | Microsoft Corporation   | 1/28/2016     | 13.9 MB    | 11.0.2106.60     |                             |
|                             | Microsoft SQL Server 2012 Management Oliverts (x64)                              | Microsoft Corporation-  | 1/28/2016     | 25.6 MB    | 11,0,2100,40     |                             |
|                             | Microsoft SQL Server 2012 Network Client                                         | Microsoft Corporation   | 1/28/2016     | 7.22 MB    | 11.3.6020.0      |                             |
|                             | Microsoft SQL Server 2012 Policies                                               | Microsoft Corporation   | 1/26/2016     | 998.68     | 11.0.2100.00     |                             |
|                             | Microsoft SQL Server 2012 RS Add- in for SharePoint                              | Microsoft Corporation   | 1/28/2016     | 211 MB     | 11.3.6620.0      |                             |
|                             | Microsoft SQL Server 2012 Setuar (English)                                       | Microsoft Corporation   | 1/4/2018      | 52.1 ME    | 113.6620.0       |                             |
|                             | Microsoft SQL Server 2012 Transact-SQL Compiler Service                          | Microsoft Corporation   | 1/28/2018     | 06.2 MB    | 11,3,6020.0      |                             |
|                             | Microsoft SQL Server 2012 Transact-SQL ScriptDom                                 | Microsoft Corporation   | 1/28/2016     | 4.54 MB    | 11,3.6620.0      |                             |
|                             | Microsoft SQL Server 2012 T-SQL Language Service                                 | Microsoft Corporation   | 1/28/2016     | 6.13 MB    | 11.0.2100.60     |                             |
|                             | Microsoft SQL Server Data Tools - Database Projects - Web installer entry point  | Microsoft Corporation   | 1/28/2018     | 201.03     | 10.3.20116.0     |                             |
|                             | Microsoft SQL Server System CLB Types                                            | Microsoft Corporation   | 1/28/2016     | 2.53 MB    | 10.11.2500.0     |                             |
|                             | Microsoft System CLR Types for SQL Server 2012                                   | Microsoft Corporation   | 1/28/2016     | 009 68     | 11.0.2100.60     |                             |
|                             | Microsoft System CLR 7/gain for SQL Server 2012 (x64)                            | Microsoft Corporation   | 1/28/2016     | 1.93 MB    | 11.3.6620.0      |                             |
|                             | EDMicrosoft Visual C++ 2008 Redistributable - x64.9.0.30729.0101                 | Microsoft Corporation.  | 1/28/2016     | 13.2 MB    | 9.0.30729.8161   |                             |
|                             | Withforces of Viscal Cons. 2008 Redistribution and 0.0.30779.4143                | Manufit Convenience     | 1/18/2016     | 10.1 MB    | 16/E-900749.4148 |                             |
|                             | Microsoft Colponation Freduct sensors 11.0.400,1017                              |                         |               |            |                  |                             |

## 4) Click Change button

| Contraction of the second         |                                                                                                    |                                    |                 |            |                                                                                                    | See See                    | ALC: NO.     |
|-----------------------------------|----------------------------------------------------------------------------------------------------|------------------------------------|-----------------|------------|----------------------------------------------------------------------------------------------------|----------------------------|--------------|
| <ul> <li>T Es i censor</li> </ul> | and + All Control Panal Harris + Programs and Exatures                                                                                                    |                                    |                 |            | ¥.6                                                                                                    | Sauch Programs and Feature | н <i>Р</i> . |
| Control Panel Home                | Uninstall or change a program                                                                                                    |                                    |                 |            |                                                                                                    |                            |              |
| View installed updates            | To uninstall a program, select to them the list and they click Uninstall, Change, or R                                                                                                    | eciale.                            |                 |            |                                                                                                    |                            |              |
| Turn Westows features on or       |                                                                                                    |                                    |                 |            |                                                                                                    |                            |              |
| 107                               | Overster + United Change                                                                                                    |                                    |                 |            |                                                                                                    | 100                        |              |
| install a program/from the        |                                                                                                    | P. A.L.A.                          | 1 Inclusion day | 1.001      | Manual Control of Control of Cont |                            | 100          |
| retwork                           | A Different MY Langest 414, BURNEL                                                                                                    | Fucierer<br>Misseneth Contractions | 1/18/2008       | 1000       | AD MOTO                                                                                                    |                            |              |
|                                   | all the second black big and 1.1                                                                                                    | Microsoft Corporation              | LOBORIS         | DOT ME     | 1.1.00710                                                                                                    |                            |              |
|                                   | Children and Children and Phys. 2013                                                                                                    | Microsoft Composition              | 2/22/2018       | - 3-7V FMB | 15.0.4430.9317                                                                                                    |                            |              |
|                                   | A second finance in the second second s | Microsoft Corporation              | 1/18/2010       |            | 13/04420 1017                                                                                                    |                            |              |
|                                   | Linearch Charline                                                                                                    | Microsoft Corporation              | 1/17/20/06      | 55.7 1.48  | ST.JUST.B.                                                                                                    |                            |              |
|                                   | Advanced COV Service 1998 P1 Manuscript Diverti                                                                                                    | Manual Corporation                 | 1.228.22045     | 15.3 640   | 10.51 2000.0                                                                                                    |                            |              |
|                                   | Alconcelle 1214 Survey 2020 Survey Fuller                                                                                                    | Microsoft Corporation              | 1/28/20/98      | 10.0 848   | 10322010                                                                                                    |                            |              |
|                                   | Alloward STA Sama 2017 (Bl. Ke)                                                                                                    | Microsoft Corporation              | 1/28/2016       |            | , sectored for                                                                                                    |                            |              |
|                                   | Microsoft SOL Server 2012 Date: Ter Jose Framework                                                                                                    | Mexical Convertion                 | 1/24/2015       | 0.01648    | 11.1.2010-0                                                                                                    |                            |              |
|                                   | Microsoft SPI Server 2017 Management Objects                                                                                                    | Microsoft Conception               | 1/28/2016       | 13.5 MB    | 11.0.2305.80                                                                                                    |                            |              |
|                                   | Microsoft SDL Servery 2012 Management Officerts (idid)                                                                                                    | Microsoft Conception               | 1/28/20/18      | 25.0 MB    | 11.0.2105.61                                                                                                    |                            |              |
|                                   | Microsoft SOI Senser 2012 Matter Claret                                                                                                    | Microsoft Companies                | 1/28/2015       | 7.12 646   | 11.16520.0                                                                                                    |                            |              |
|                                   | Microsoft S24 Server 2012 Polinies                                                                                                    | Microsoft Corporation              | 1/28/2016       | DOM NE     | 11.0.2105.60                                                                                                    |                            |              |
|                                   | Microsoft SOL Server 2013 PS Add-in for SharePoint                                                                                                    | Microceft Comocation               | 1/28/2016       | 2115/06    | 11.2.0020.0                                                                                                    |                            |              |
|                                   | Microsoft SOL Server 2012 Setup (Evolutio                                                                                                    | Mictourit Corporation              | 1/4/2018        | 1211 MR    | 113.6826.0                                                                                                    |                            |              |
|                                   | Microsoft SQL Server 2012 Trateact-SQL Compiler Service                                                                                                    | Microsoft Corporation.             | 1/28/2016       | 20.2 MB    | 11.1.6020.0                                                                                                    |                            |              |
|                                   | Microsoft SDL Server 2012 Transact-SDL ScriptDom                                                                                                    | Microsoft Corporation              | 1/28/2015       | 4.54 ME    | 11.3.6020.0                                                                                                    |                            |              |
|                                   | Microsoft SQL Server 2012 T-SQL Languages Service                                                                                                    | Microsoft Corporation              | 1/28/2015       | 6.12 ME    | 11.0.2100.60                                                                                                    |                            |              |
|                                   | Microsoft SQL Server Data Tools - Database Presents - Welt installer entry point                                                                                                    | Microsoft Corporation              | 1/28/2016       | 200 68     | 10.3.20116.0                                                                                                    |                            |              |
|                                   | Microsoft SDL Server System CLR Types                                                                                                    | Microcaft Corporation              | 1/28/2016       | 2.52 MB    | 10.51.2509.0                                                                                                    |                            |              |
|                                   | Microsoft System CLR Types for SQL Server 2012                                                                                                    | Microsoft Corporation              | 1/28/2016       | 809 #E     | 11.0.2100.60                                                                                                    |                            |              |
|                                   | Microsoft System CDI Types for SQL Server 2012 (464)                                                                                                    | Microsoft Corporation              | 1/28/2016       | 1.93 MB    | 11.3.6020.0                                                                                                    |                            |              |
|                                   | Microsoft Visual C++ 2008 Fediatributable - v64 9.0.30729.0181                                                                                                    | Microsoft Corporation              | 1/28/2016       | 11.2 ME    | 6.0.30729.6161                                                                                                    |                            |              |
|                                   | #21Microsoft Visual C++ 2008 Redistrikusable - x86 9.0.30723.4148                                                                                                    | Microsoft Corporation              | 1/28/2016       | 10.1 ME    | 9.0.30725.4148                                                                                                    |                            |              |
|                                   | Microsoft Visual C++ 2008 Redistributable - x86 9.0.39729.6181                                                                                                    | Microsoft Corporation              | 1/27/2016       | 10.1 MB    | 9.0.50729.8161                                                                                                    |                            |              |
|                                   | Microsoft Corporation Ficebust session 11.0.403.1017                                                                                                    |                                    |                 |            |                                                                                                    |                            |              |

5) Select Add or Remove features option -> Click Continue

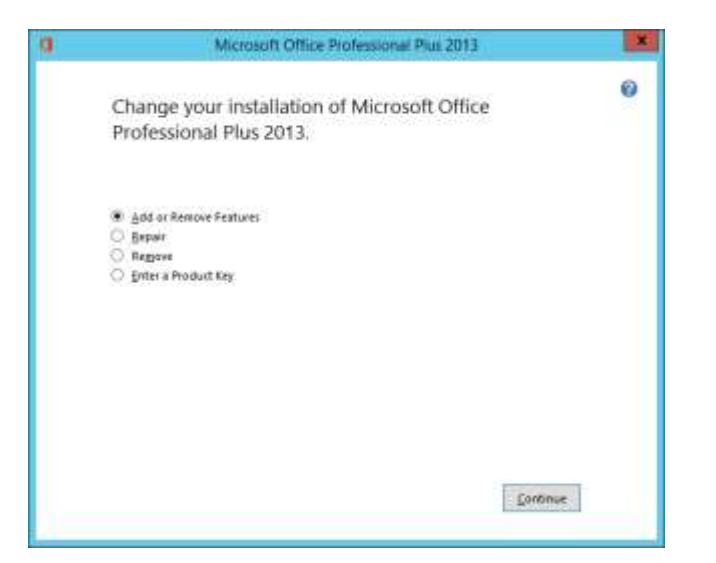

## 6) Check last two options

| Microsoft Access     Microsoft Excel     Microsoft IntePath     Microsoft IntePath     Microsoft IntePath     Microsoft OneNote | -        |
|----------------------------------------------------------------------------------------------------|----------|
| Microsoft Excel     Microsoft InfoPath     Microsoft UnfoPath     Microsoft UnfoPath     Microsoft Unro                         |          |
| Microsoft InfoPath     Microsoft Lync     Microsoft Lync     Microsoft OneNote                                                  |          |
| Microsoft Lync     Microsoft OneNote                                                                                            |          |
| 🖹 🧭 🔹 Microsoft OneNote                                                                                                    |          |
|                                                                                                    |          |
| 🗄 🥂 🔹 Microsoft Outlook                                                                                                    |          |
| 🛎 🧭 🔹 Microsoft PowerPoint                                                                                                    |          |
| 🕷 🍝 Microsoft Publisher                                                                                                    | =        |
| <ul> <li>Microsoft SkyDrive Pro</li> </ul>                                                                                      |          |
| <ul> <li>Microsoft Visio Viewer</li> </ul>                                                                                      |          |
| 🗟 🧭 🔹 Microsoft Word                                                                                                    |          |
| B CHICE Shared Features                                                                                                    |          |
| · Office Tools                                                                                                    | ~        |
| Shared files for use with Microsoft Office. Total space required on drive                                                       | : 2.41 G |

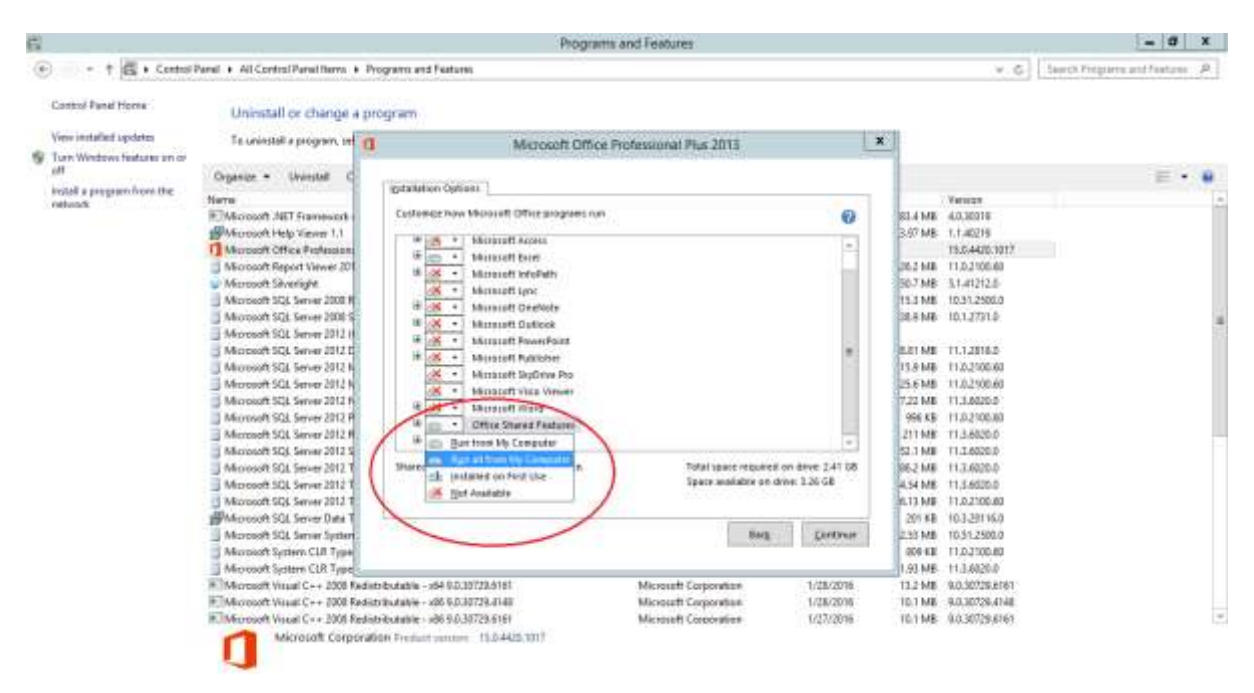

## 7) Select "Run From My Computer" Option -> Click Continue

8) Close all excel applications and open the preparation tool.